### 電源の入れ方

#### <u>※必ず親機から</u>

1. 親機に接続されている UPS の電源を入れます。

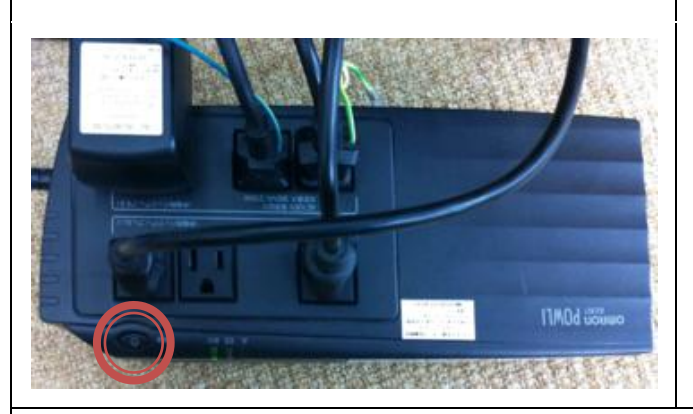

2. 親機が自動で立ち上がらなかった場合、親機の 電源を入れます。

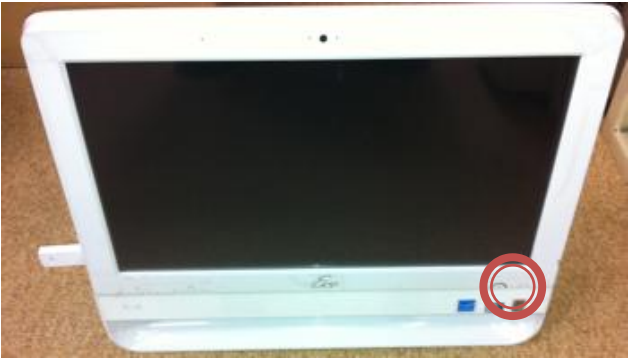

※親機の電源が入ると、親機は自動的に子機へのバックアップ処理を開始します。 子機の電源が完全に入っていない場合、親機で「バックアップ失敗」のエラーが発生します。 子機の電源が入った時点で、再度子機へのバックアップ処理を行いますので、電源投入時に 表示される「バックアップ失敗」のエラーは問題ありません。

3.子機背面の主電源を ON にします。 ※子機が複数ある場合、入れる順番はありません。 ※子機背面の電源は ON のまま、ブレーカーで電源 管理されている場合は、この処理は不要です。

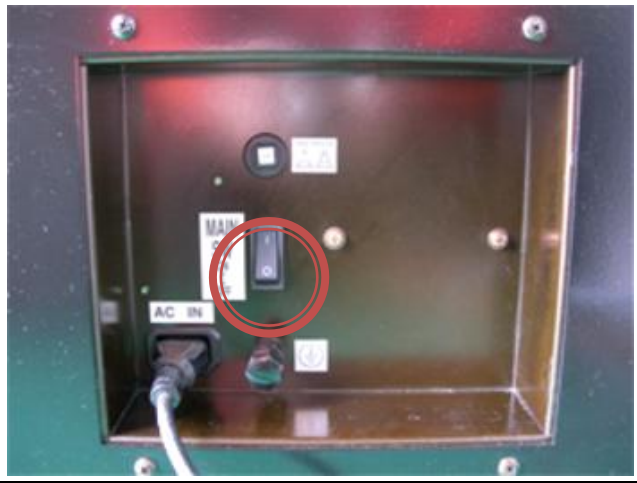

4. 子機下部の扉を開け、UPS の電源を入れます。

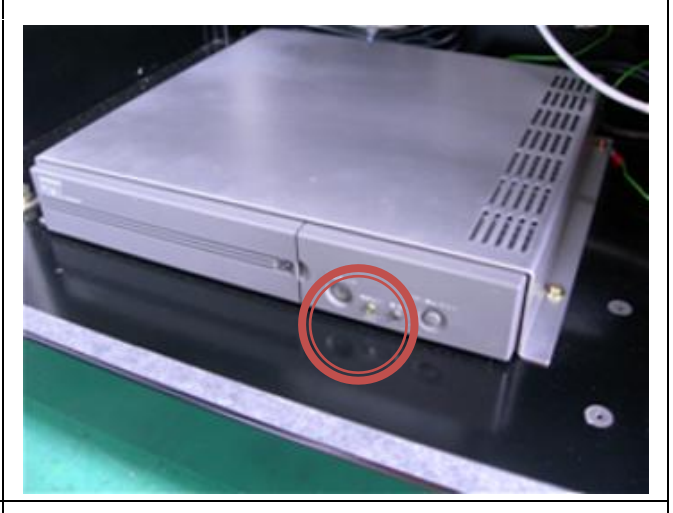

5. 子機のパソコンが自動で立ち上がらなかった場 合はパソコンの電源を入れて完了です。

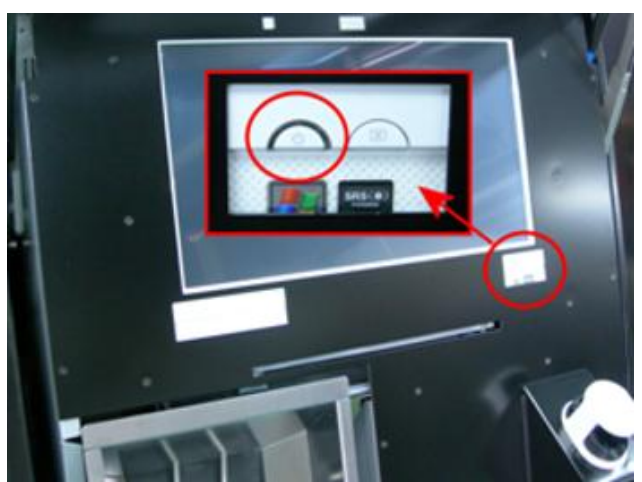

※子機は親機のデータを読みに行きますので、親機 の電源が入っていないとエラーが発生します。

※誤って子機の電源を先に投入し、エラーが発生し た場合は、親機の電源を投入し暗証番号入力画面が 表示されたのを確認してから、子機のパソコン画面 で「パラダイスバンク」のショートカットをダブル クリックして起動させください。

## 電源の入れ方

#### <u>※必ず親機から</u>

1. 親機に接続されている UPS の電源を入れます。

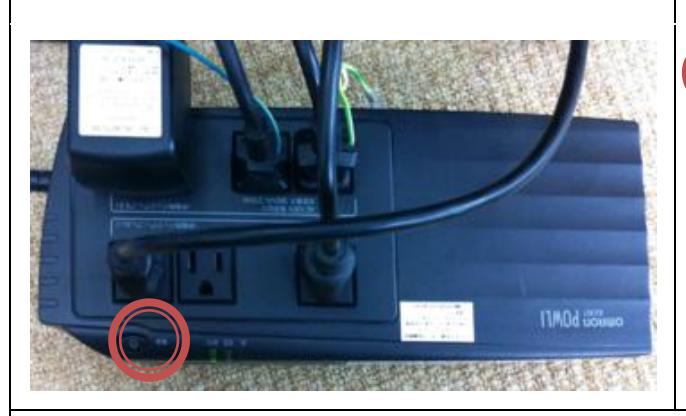

2. 親機が自動で立ち上がらなかった場合、親機の 電源を入れます。

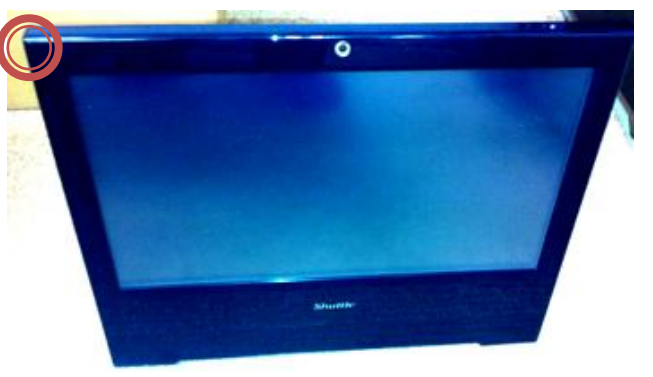

※親機の電源が入ると、親機は自動的に子機へのバックアップ処理を開始します。 子機の電源が完全に入っていない場合、親機で「バックアップ失敗」のエラーが発生します。 子機の電源が入った時点で、再度子機へのバックアップ処理を行いますので、電源投入時に 表示される「バックアップ失敗」のエラーは問題ありません。

3.子機背面の主電源を ON にします。 ※子機が複数ある場合、入れる順番はありません。 ※子機背面の電源は ON のまま、ブレーカーで電源 管理されている場合は、この処理は不要です。

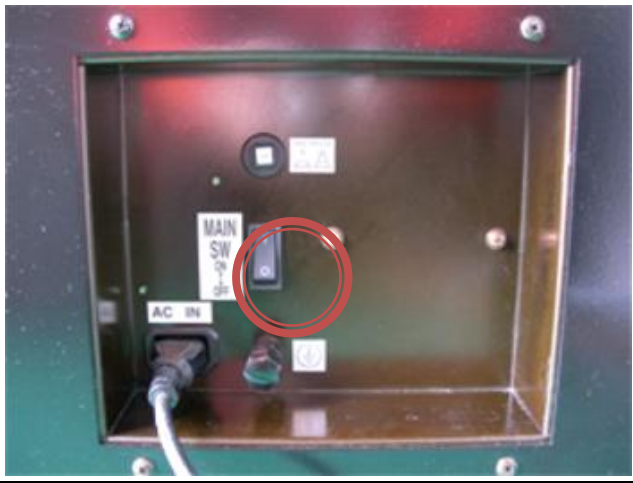

4. 子機下部の扉を開け、UPS の電源を入れます。

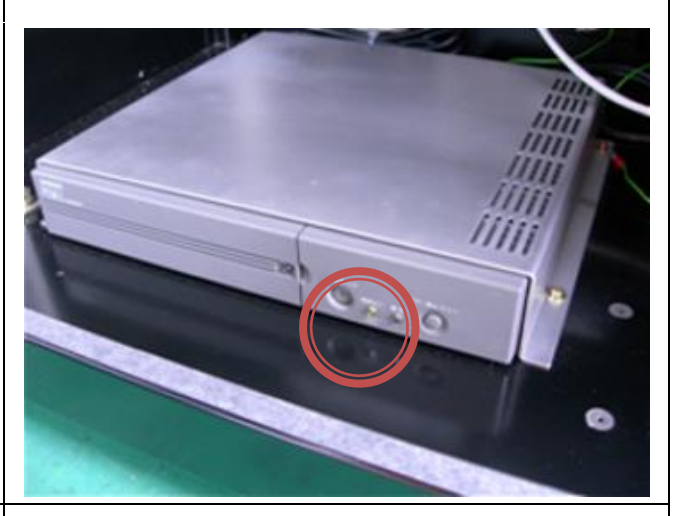

5. 子機のパソコンが自動で立ち上がらなかった場 合はパソコンの電源を入れて完了です。

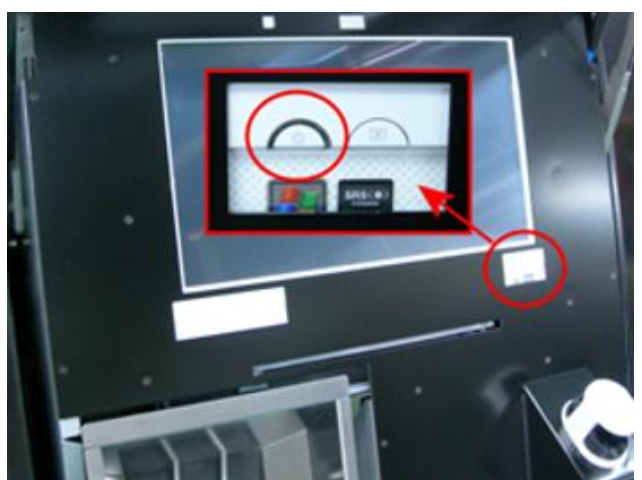

※子機は親機のデータを読みに行きますので、親機 の電源が入っていないとエラーが発生します。

※誤って子機の電源を先に投入し、エラーが発生し た場合は、親機の電源を投入し暗証番号入力画面が 表示されたのを確認してから、子機のパソコン画面 で「パラダイスバンク」のショートカットをダブル クリックして起動させください。 ParadiseBank

# アテンダント -お客様の保有メダル調整-

※基本的に親機で操作

| 1.親機のメイン画面から管理者の暗証番号入力、静                                                                                                    | 2. 管理者メニューから「メダル顧客管理」を押                                                                                                    |
|----------------------------------------------------------------------------------------------------|----------------------------------------------------------------------------------------------------|
| 脈認証を行い管理者メニューを表示させます。                                                                                                    | します。※v4.1.0 以前。v4.1.0 以降は3へ                                                                                                    |
| 暗証番号を入力して下さい。                                                                                                    | 管理者登録 メダル棚卸 メダル顧客管理                                                                                                    |
|                                                                                                    | スロット設定 メッセージ設定 システム設定                                                                                                    |
| 8                                                                                                    | 来店ボイント設定 サービスメダル メール設定                                                                                                    |
| 718191 - クリア                                                                                                    | オプション モニター 各種操作                                                                                                    |
|                                                                                                    | メダル<br>本職保有数 1.757 期限切れ数 0 有効数 18,880                                                                                              |
|                                                                                                    | 本機預り数 (本日分) 0 (累計) 0<br>本機払出し数 (本日分) 0 (累計) 1,500 m LNN (1500                                                                      |
|                                                                                                    | 本機利用数 (本日分) 0 (累計) -1,500 表示を更新                                                                                                    |
|                                                                                                    | 道際オブション ログアウト ログフォルタ度会                                                                                                    |
| 3.「暗証番号検索」検索します。                                                                                                    | 4.対象のお客様の暗証番号を入力し、「OK」を                                                                                                    |
|                                                                                                    | 押します。                                                                                                    |
| D         随新、         僅有依(名音         フリガ有効期限)最終何(生年月11.96 死差)利用)         回回主告回 </td <td>検索する暗証番号を入力してください。         7       8       9       クリア         4       5       6       1号長る         1       2       3       号などをしい</td>                                                                                                    | 検索する暗証番号を入力してください。         7       8       9       クリア         4       5       6       1号長る         1       2       3       号などをしい |
| 再読込み 表示項目設定 集計情報 全体ログ表示 設定メニュー ログアウト                                                                                                    |                                                                                                    |
| 5.対象のお客様を選択し、「アテンダント」ボタン                                                                                                    | 6.保有枚数を増やす場合はそのまま数値を入力                                                                                                    |
| を押します。                                                                                                    | し、減らす場合は「-」ボタンを押してから数値                                                                                                    |
|                                                                                                    | を入力します。「OK」ボタンを押すと、入力した                                                                                                    |
|                                                                                                    | 数値分お客様のメダル保有枚数が増減します。                                                                                                    |
| 第二         位住住住住在         フリガイ労問題! 設計相/(生年)1 [第代番目(中)][時他         [10]中でのす。           153         1230         0         1270/25/705/02/3334/4         0         1284/4         190/00/01           153         1230         0         1270/25/705/02/3334/4         0         1284/4         190/00/01           第二         第二         第二         190/01/01         190/01/01         190/01/01           第二         第二         第二         第二         190/01/01         190/01/01            第二         第二         第二         190/01/01         190/01/01            編集         10         1284/4         190/01/01         190/01/01            編集         10         1284/4         10         1284/4            193         10         128         14         190/01/01 | アテンダント枚数を入力してください。         本日の預払枚数は0枚         払出回数は0回です。         7       8       9       クリア         4       5       6       1字長る  |
| 新規額け入れ 預け入れ 払い出し アテンダント 倖有校数変更<br>暗証番号変更 静脈再登録 名海より削除 例羽に 例別開具                                                                                                    |                                                                                                    |
| 再読込み 表示項目設定 集計情報 全体ログ表示 設定メニュー ログアウト                                                                                                    |                                                                                                    |

ParadiseBank

## リモートメンテナンス

<u>※この操作はトラブル・バージョンアップ等の理由で株式会社プロから連絡があった場合のみ実行して</u> <u>ください。</u>

<u>※この操作を行なっている間は対象のパソコンはご利用いただけなくなりますのでご注意ください。</u> ※インターネットへの接続が必須条件となります。

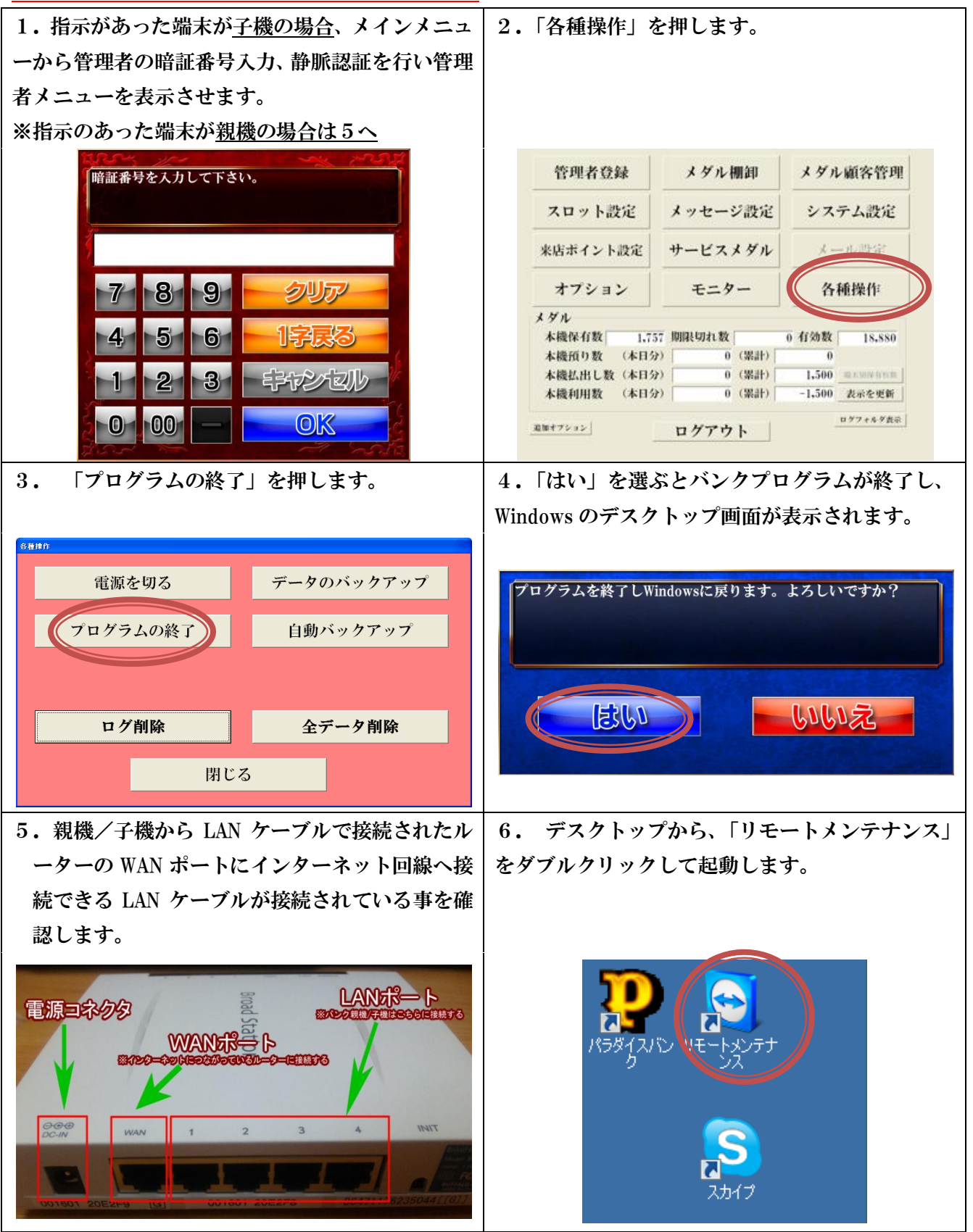

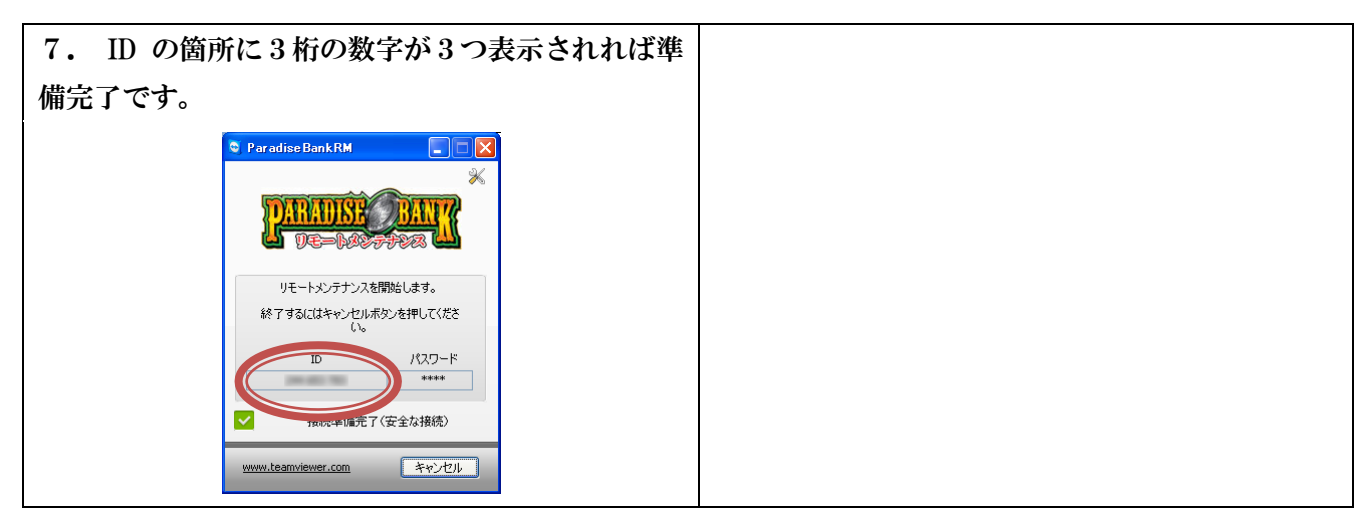

※ID が表示されない場合、5のルーターに接続された LAN ケーブルが WAN ポート以外に接続されてい るか、インターネットへ接続できない LAN ケーブルが接続されている可能性があります。LAN ケーブル を再度ご確認の上、一度7のリモートメンテナンスをキャンセルで終了させてから、6を実行してくだ さい。

### 新規登録

#### ※基本的に親機で操作

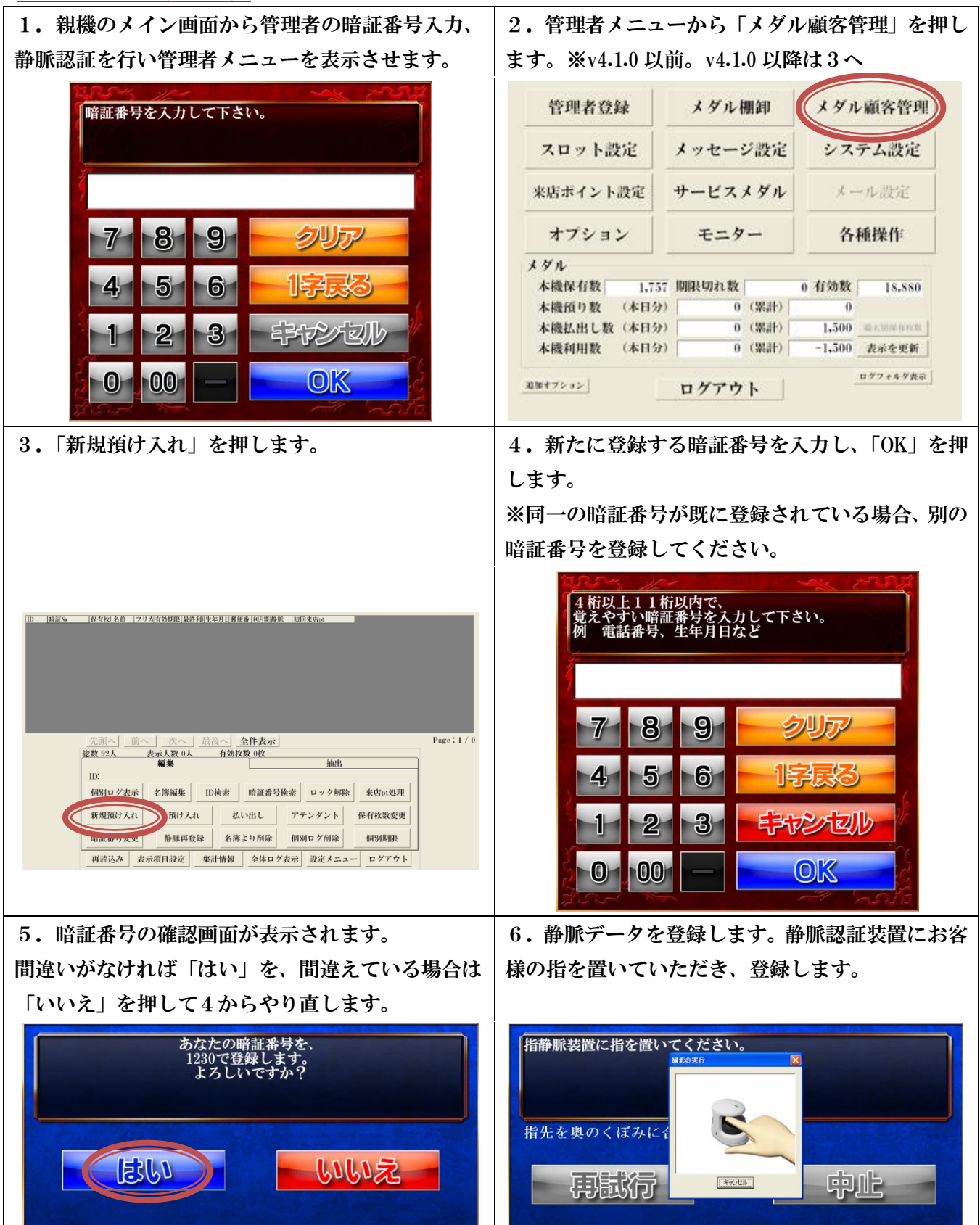

| 7.指を正しく置かなかった場合、登録に失敗しま<br>す。指を正しく置き直して、「再登録」 ボタンを押し                              | 8.お客様の情報は後ほど入力できますので「登録」<br>ボタンを押して完了します。                                                                                |
|-----------------------------------------------------------------------------------|----------------------------------------------------------------------------------------------------|
| て登録します。                                                                           | ※ここまで終わればすぐに子機でご利用可能にな                                                                                                   |
| ※10 回登録に失敗すると登録がキャンセルされま                                                          | ります。                                                                                                    |
| す。                                                                                |                                                                                                    |
| 指静脈の登録に失敗しました。<br>登録し直す場合は、再試行を押した後、指静脈認証機の上に指を<br>置いてください。<br>指先を奥のくぼみに合わせてください。 | 25945         ID: 195       暗証番号: 1230         氏       名         フリガナ       (最大20文字)         (最大20文字)         性       別< |

※お客様情報の登録は、名簿編集を行ってください。

静脈の登録/認証が上手くいかない際は以下の点をご確認ください。

- ・静脈認証装置に指を軽く乗せ、力を抜いた状態で登録/認証していますか?
- ・ガラス面に指を置いていませんか?
- ・ガラス面が汚れていませんか?
- ・登録/認証する指にバンソウコウ、手袋、指輪等が付いていませんか?
- ・登録/認証する指に汚れや肌荒れ等は有りませんか?
- ・指が傾いていたり、前後左右にずれていませんか?

### 静脈再登録 -静脈認証できない場合-

#### <u>※基本的に親機で操作</u>

| 1. 親機のメイン画面から管理者の暗証番号入力、                                                                                                    | 2. 管理者メニューから「メダル顧客管理」を押し                     |
|----------------------------------------------------------------------------------------------------|----------------------------------------------|
| 静脈認証を行い管理者メニューを表示させます。                                                                                                    | ます。※v4.1.0 以前。v4.1.0 以降は 3 へ                 |
| 暗証番号を入力して下さい。                                                                                                    | 管理者登録 メダル棚卸 メダル顧客管理                          |
|                                                                                                    | スロット設定 メッセージ設定 システム設定                        |
| 3                                                                                                    | 来店ポイント設定 サービスメダル メール設定                       |
| 718191 - クリア                                                                                                    | オプション モニター 各種操作                              |
|                                                                                                    | メダル<br>太陽母石数 1757 開閉切れ数 0 石分数 18880          |
|                                                                                                    | 本機預り数 (木日分) 0 (累計) 0                         |
| 1 2 3 辛拉之                                                                                                    | 本機払出し数(本日分) 0(累計) 1,500 単元505555             |
|                                                                                                    | ログフィルダ (中日 2)<br>ログフィルダ表示                    |
|                                                                                                    | 2010+7522                                    |
|                                                                                                    | 4.対象のお客様の暗証番号を入力し、「OK」を押                     |
|                                                                                                    | します。                                         |
|                                                                                                    | 検索する 時証 委員を しわしてください                         |
| 1D 前最短。 体有较优化的 [フリ式有效期限]最代码[生年月]-佛使香]和月累静脉 [初回来县 <sub>10</sub>                                                                                                    | 快索する咱能術なな人力してくんさい。                           |
|                                                                                                    |                                              |
|                                                                                                    | 5                                            |
|                                                                                                    |                                              |
| 洗浜へ」前へ         淡へ、         最後へ、         全件表示         Page:1/0           総数 92人         表示 及 0人         有効枚数 0枚                                                                 |                                              |
|                                                                                                    |                                              |
| 10.07 3 2 5 5 10.000 10.000 70.000 2 7 7000 2 7 7000 ACD/02 2 5 5 5 5 5 5 5 5 5 5 5 5 5 5 5 5 5 5                                                                              |                                              |
| 暗証番号変更 静脈再登録 名簿より 削除 佩羽ログ削除 佩羽期限                                                                                                    |                                              |
| 再読込み 表示項目設定 集計情報 全体ログ表示 設定メニュー ログアウト                                                                                                    |                                              |
| 「私色のみの投入運行」「教脈軍改員」より、                                                                                                    |                                              |
| 3. 対象のお各様を選択し、「静脈再登録」ボタン<br>た畑します                                                                                                    | 6. 静脈登録を美行する確認画面が出ますので、間<br>さいがわければ「けい」を押します |
| と打しまり。                                                                                                    | 建いがなりないな「ない」を押します。                           |
| ボニッパーについてはいっよりティーンを行ってくだ                                                                                                    |                                              |
| さい。                                                                                                    |                                              |
|                                                                                                    |                                              |
|                                                                                                    | 指静脈の登録を行いますか?                                |
|                                                                                                    |                                              |
|                                                                                                    |                                              |
| 条件クリア         洗面へ         読金へ         金件表示         Page:1/1           載数:93人         表示人数 1人         有効枚数 9枚                                                                   |                                              |
| With         High           ID: 195         1000000000000000000000000000000000000                                                                                              |                                              |
| 1019日クスボ<br>新規預け入れ<br><u> 酒は入れ</u><br><u> 五倍編集</u><br>10映索<br>電話書写換索<br>ロック解除<br>来Ept透理<br>年<br>レレー<br>第<br>よ<br>、<br>、<br>、<br>、<br>、<br>、<br>、<br>、<br>、<br>、<br>、<br>、<br>、 |                                              |
| 暗派番号变更                                                                                                    |                                              |
| 再読込み 表示項日或ル 果計情報 全体ログ表示 設定メニュー ログアウト                                                                                                    |                                              |

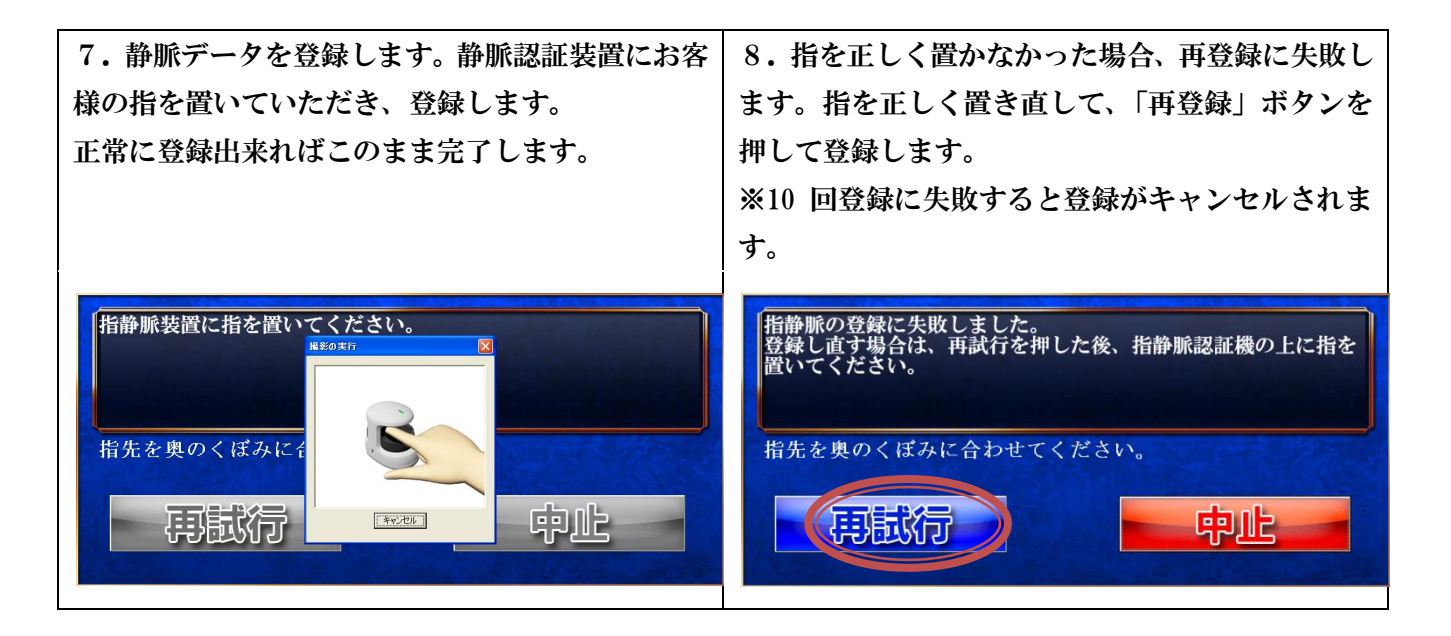

静脈の登録/認証が上手くいかない際は以下の点をご確認ください。

- ・静脈認証装置に指を軽く乗せ、力を抜いた状態で登録/認証していますか?
- ・ガラス面に指を置いていませんか?
- ・ガラス面が汚れていませんか?
- ・登録/認証する指にバンソウコウ、手袋、指輪等が付いていませんか?
- ・登録/認証する指に汚れや肌荒れ等は有りませんか?
- ・指が傾いていたり、前後左右にずれていませんか?

## 名簿編集 -お客様の登録情報変更-

#### ※基本的に親機で操作

| 1. 親機のメイン画面から管理者の暗証番号入力、                                                                                                    | 2. 管理者メニューから「メダル顧客管理」を押し                                                                                                    |
|----------------------------------------------------------------------------------------------------|----------------------------------------------------------------------------------------------------|
| 静脈認証を行い管理者メニューを表示させます。                                                                                                    | ます。※v4.1.0 以前。v4.1.0 以降は 3 へ                                                                                                    |
| 暗証番号を入力して下さい。                                                                                                    | 管理者登録         メダル棚卸         メダル顧客管理           スロット設定         メッセージ設定         システム設定                                                                                                    |
|                                                                                                    | *店ポイント設定 サービスメダル メール設定                                                                                                    |
| 7 8 9 - 247-                                                                                                    | オプション モニター 各種操作                                                                                                    |
| 4 5 6 1783                                                                                                    | メダル<br>本機保有数 1,757 期限切れ数 0 有効数 18,880                                                                                                    |
| 1 2 3 手护之间                                                                                                    | 本機預り数 (本日分) 0 (累計) 0<br>本機払出し数 (本日分) 0 (累計) 1,500<br>本機利用数 (本日分) 0 (累計) -1,500 表示を更新                                                                                                    |
|                                                                                                    | 道際オフション ログアウト                                                                                                    |
| 3.「暗証番号検索」検索します。                                                                                                    | 4.対象のお客様の暗証番号を入力し、「OK」を押<br>します。                                                                                                    |
| 正         住住住住店前         275点有效期間、最终相信生生日: 餐餐香(相目用香飯)         即回来意志               Page: 1 / 0                Page: 1 / 0                  Page: 1 / 0 | 検索する暗証番号を入力してください。         7       8       9       クリア         4       5       6       1号長る         1       2       3       キャシ・セッレ         0       00       0       0         6. 編集したい箇所を入力し、登録ボタンを押して                                                                                                 |
| 押します。                                                                                                    | 完了です。                                                                                                    |
| 121 121 121 121 121 121 121 121 121                                                                                                    | 345:5         ID: 195       暗証番号: 1230         氏       名         ブリガナ       (最大20文字)         性       別       • 不明 • 男 • 女         生年月日       西暦       ● 年       月         電話番号       (ハイフン(-)無し       職業       ●         野便番号       (ハイフン(-)無し       住所変換       「メール配信         住       所       (最大50文字) |
|                                                                                                    |                                                                                                    |

## 電源の切り方

#### <u>※必ず子機から</u>

#### 子機での操作

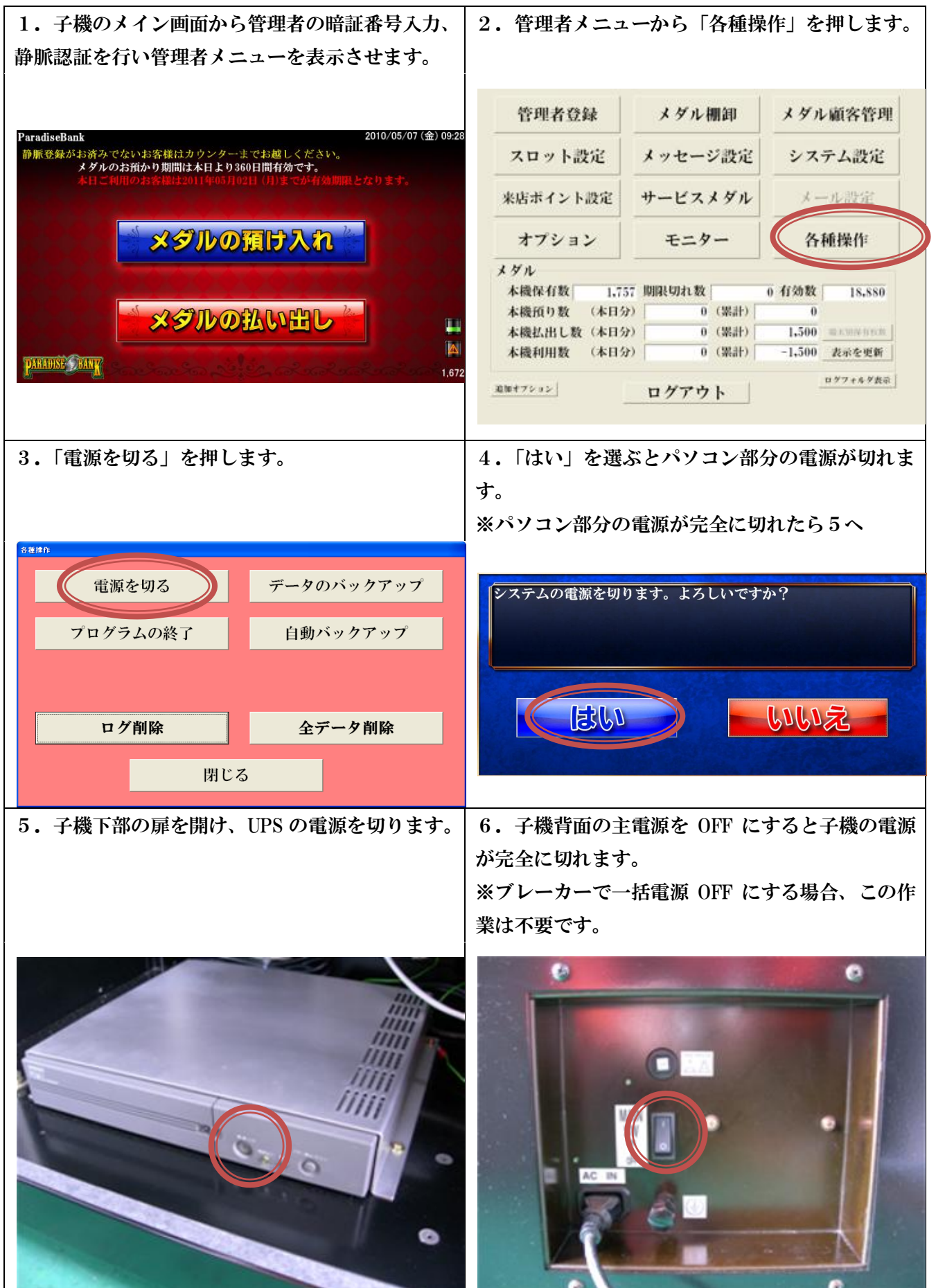

7. 親機のメイン画面から管理者の暗証番号入力、 8. 顧客一覧画面から「設定メニュー」を押します。 静脈認証を行い管理者メニューを表示させます。 ※v4.1.0 以降 暗証番号を入力して下さい。 |暗証Na ||保有枚||名前 ||フリカ||有効期限||最終利||生年月日||郵便番||利日期||静脈 ||初回来店pt クリア 9 ല 全件表示 Page:1/ 「へ」次へ」最後へ」全件表 表示人数 0人 有効枚数 0枚 総数 92人 抽出 ID: 19月3 6 ÷ 個別ログ表示 名簿編集 ID検索 暗証番号検索 ロック解除 来店pt処理 新規預け入れ 預け入れ 払い出し アテンダント 保有枚数変更 静脈再登録 名簿より削除 個別ログ面除 暗証番号変更 個別期限 3 导动动 再読込み 表示項目設定 集計情報 全体ログ表示 設定メニュー ロ \*ウト OK 0 00 10.「電源を切る」を押します。 9.「各種操作」を押します。 メダル棚卸 メダル顧客管理 管理者登録 スロット設定 システム設定 メッセージ設定 電源を切る データのバックアップ メール設定 来店ポイント設定 サービスメダル プログラムの終了 自動バックアップ 各種操作 オプション モニター メダル 1.757 期限切れ数 本機保有數 0 有効数 18,880 本機預り数 (本日分) ログ削除 0 (累計) 全データ削除 0 本機払出し数(本日分) 0 (累計) 本機利用数 (本日分) 0 (累計) -1,500 表示を更新 閉じる ログフォルダ表示 追加オフション ログアウト 11.「はい」を選ぶとパソコン部分の電源が切れ 12. 親機に接続されている UPS の電源を切って ます。 完了です。 ※親機の電源が完全に切れたら12へ システムの電源を切ります。よろしいですか? はい いいえ 11MDd tiou uc 

親機での操作

※UPS の電源は親機・子機共に必ず切ってください。UPS が ON のままですと、バッテリーの劣化が激 しく、寿命が短くなります。また、劣化したバッテリーを継続して使用した場合、UPS に故障が発生す る事があります。